# **Configure ASA Version 9 Port Forwarding with NAT**

# Contents

Introduction **Prerequisites Requirements** Components Used Configure **Network Diagram** Allow Inside Hosts Access to Outside Networks with PAT Allow Inside Hosts Access to Outside Networks with NAT Allow Untrusted Hosts Access to Hosts on Your Trusted Network **Static Identity NAT** Port Redirection (Forwarding) with Static Verify Connection **Syslog** Packet Tracer Capture Troubleshoot **Related Information** 

# Introduction

This document describes how to configure Port Redirection (Forwarding) and Network Address Translation (NAT) in ASA Software v9.x, using CLI or ASDM.

# Prerequisites

#### Requirements

This document describes how to configure Port Redirection (Forwarding) and the outside Network Address Translation (NAT) features in Adaptive Security Appliance (ASA) Software Version 9.x, with the use of the CLI or the Adaptive Security Device Manager (ASDM).

Refer to Configuring Management Access in order to allow the device to be configured by the ASDM.

Refer to the Cisco ASA Series Firewall ASDM Configuration Guide for additional information.

#### **Components Used**

The information in this document is based on these software and hardware versions:

- Cisco ASA 5525 Series Security Appliance Software Version 9.x and later
- ASDM Version 7.x and later

The information in this document was created from the devices in a specific lab environment. All of the devices used in this document started with a cleared (default) configuration. If your network is live, ensure that you understand the potential impact of any command.

# Configure

#### **Network Diagram**

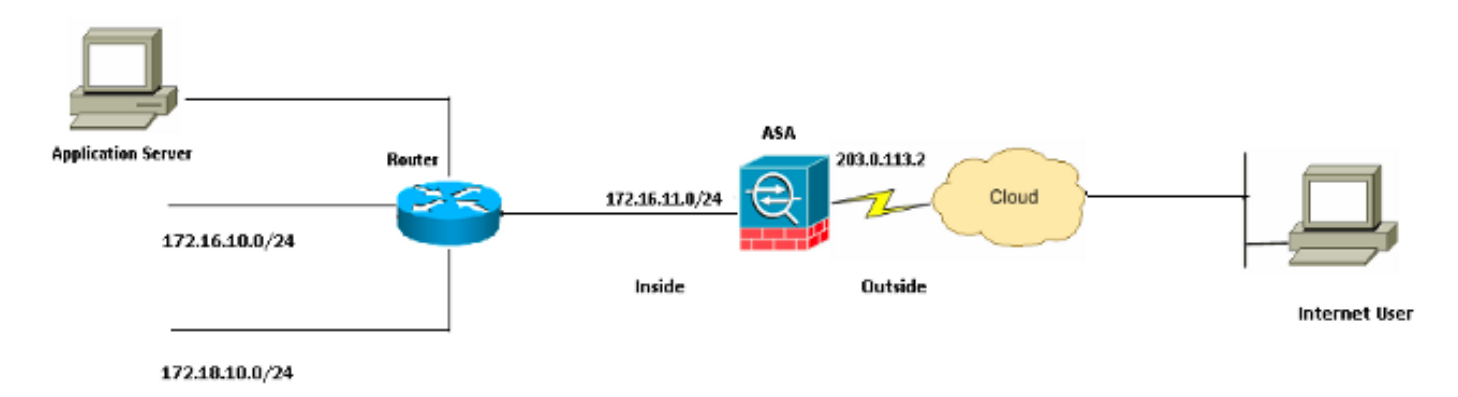

The IP address schemes used in this configuration are not legally routable on the Internet. They are RFC 1918 addresses which have been used in a lab environment.

#### Allow Inside Hosts Access to Outside Networks with PAT

If you want inside hosts to share a single public address for translation, use Port Address Translation (PAT).

One of the simplest PAT configurations involves the translation of all internal hosts to look like the outside interface IP address.

This is the typical PAT configuration that is used when the number of routable IP addresses available from the ISP is limited to only a few, or perhaps just one.

Complete these steps in order to allow inside hosts access to outside networks with PAT:

1. Choose **Configuration** > **Firewall** > **NAT Rules**. Click **Add** and then choose **Network Object** in order to configure a dynamic NAT rule.

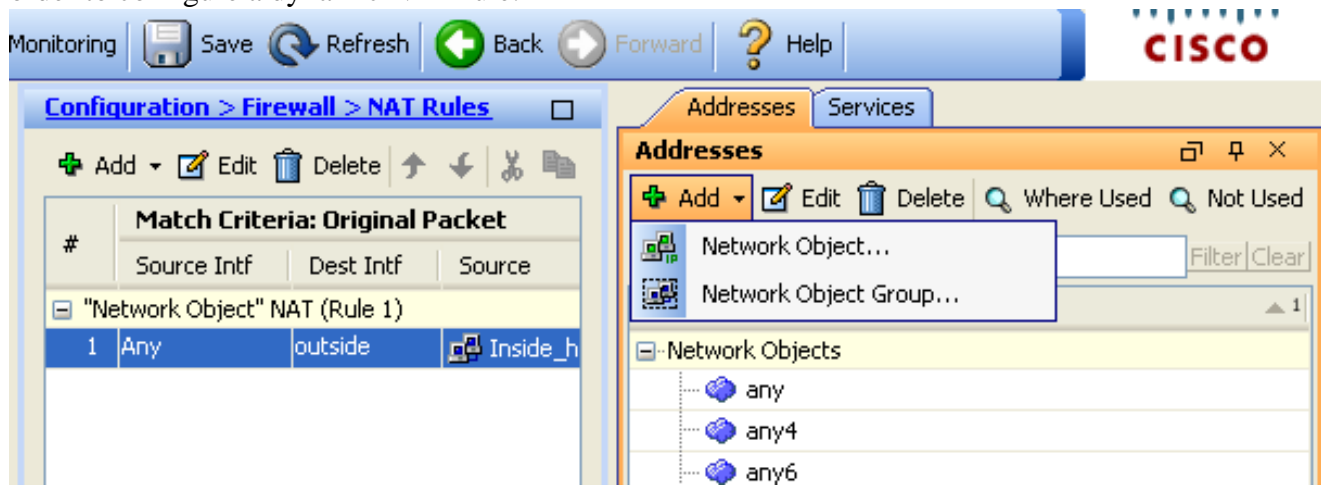

2. Configure the network/Host/Range for which **Dynamic PAT** is required. In this example, one of the inside subnets has been selected.

3. This process can be repeated for other subnets you wish to translate in this manner.

| 🛅 Add Networ | rk Object       | × |
|--------------|-----------------|---|
| Name:        | obj_172.16.11.0 |   |
| Туре:        | Network         | * |
| IP Version:  | ⊙ IPv4 ○ IPv6   |   |
| IP Address:  | 172.16.11.0     |   |
| Netmask:     | 255.255.255.0   | ~ |
| Description: |                 |   |
|              |                 |   |
| NAT          |                 |   |
| NAT          |                 | × |
|              | OK Cancel Help  |   |

4. Expand NAT. Check the Add Automatic Address Translation Rules check box. In the Type dropdown list, choose Dynamic PAT (Hide). In the Translated Addr field, choose the option to reflect the outside interface. Click Advanced.

## 🔚 Add Network Object

| Name:        | obj_172.16.11.0 |
|--------------|-----------------|
| Туре:        | Network         |
| IP Version:  | ⊙ IPv4 ○ IPv6   |
| IP Address:  | 172.16.11.0     |
| Netmask:     | 255.255.255.0   |
| Description: |                 |

X

| NAT          | ۲                                                                       |
|--------------|-------------------------------------------------------------------------|
| 🛃 Add Autom  | atic Address Translation Rules                                          |
| Type:        | Dynamic PAT (Hide) 💙                                                    |
| Translated A | ddr: outside 💮                                                          |
| Use one-     | to-one address translation                                              |
| PAT Pool     | Translated Address:                                                     |
| Round        | Robin                                                                   |
| Extend       | PAT uniqueness to per destination instead of per interface              |
| 🔄 Transla    | ate TCP and UDP ports into flat range 1024-65535 📄 Include range 1-1023 |
| 🔄 Fall throu | ugh to interface PAT(dest intf): backup                                 |
| Use IPv6     | o for interface PAT                                                     |
|              | Advanced                                                                |
|              | OK Cancel Help                                                          |

5. In the Source Interface and Destination Interface drop-down lists, choose the appropriate interfaces. Click **OK** and click **Apply** for the changes to take effect.

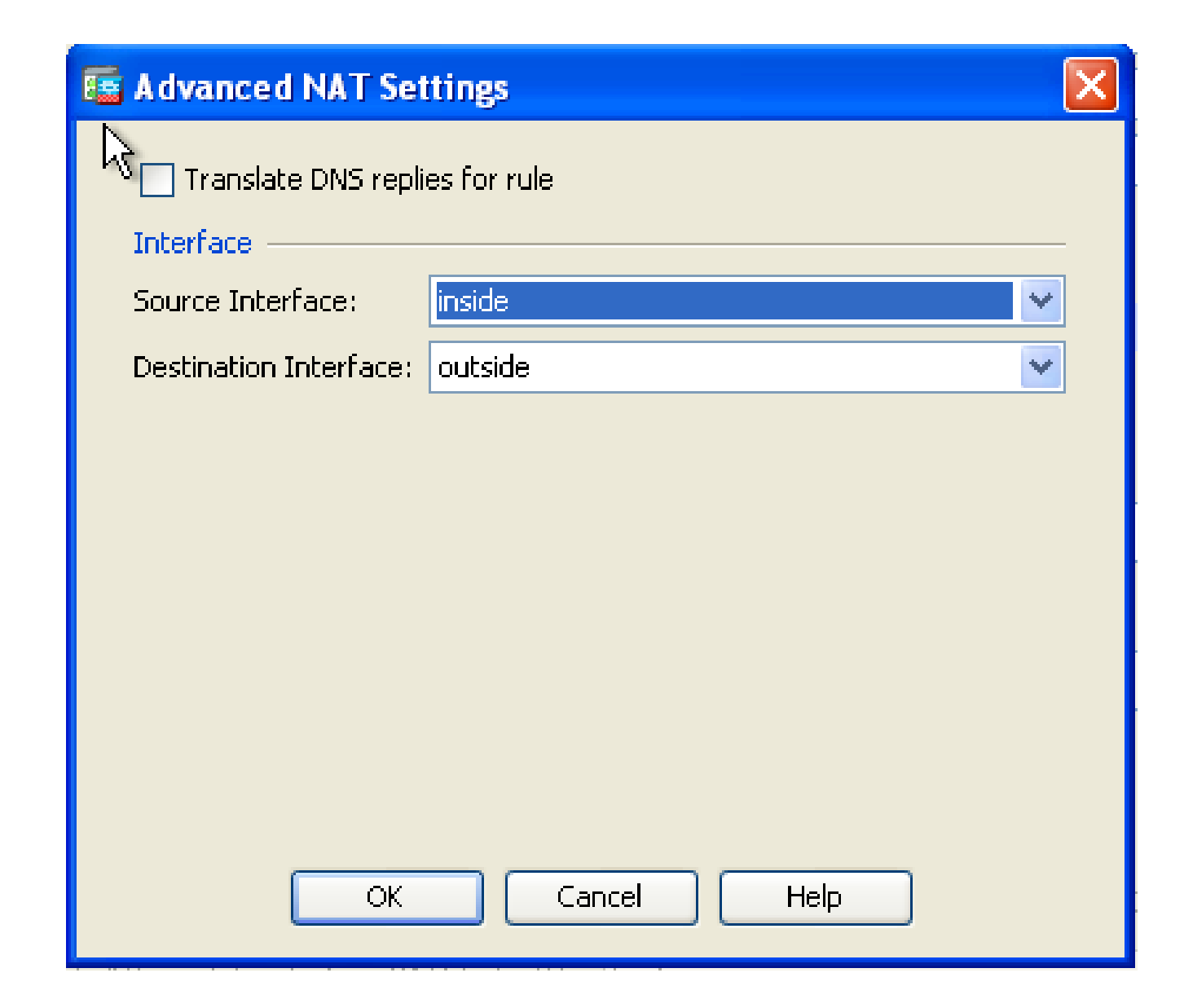

This is the equivalent CLI output for this PAT configuration:

object network obj\_172.16.11.0 subnet 172.16.11.0 255.255.255.0 nat (inside,outside) dynamic interface

#### Allow Inside Hosts Access to Outside Networks with NAT

It is possible to allow a group of inside hosts/networks to access the outside world with the configuration of the dynamic NAT rules.

Unlike PAT, Dynamic NAT allocates translated addresses from a pool of addresses. As a result, a host is mapped to its own translated IP address and two hosts cannot share the same translated IP address.

In order to accomplish this, select the real address of the hosts/networks to be given access. They then must be mapped to a pool of translated IP addresses.

Complete these steps in order to allow inside hosts access to outside networks with NAT:

1. Choose **Configuration** > **Firewall** > **NAT Rules**. Click **Add** and then choose **Network Object** in order to configure a dynamic NAT rule.

| Mor | nitoring      | Save (          | Refresh          | 🕞 Back 🜔   | Forward 🤗 Help |                          | CISCO               |
|-----|---------------|-----------------|------------------|------------|----------------|--------------------------|---------------------|
|     | <u>Config</u> | uration > Fir   | ewall > NAT I    | Rules 🗆    | Addresses      | Services                 |                     |
|     | 🔂 Ar          | ld 👻 📝 Edit     | 🗊 Delete 🛧       | J X Ba     | Addresses      |                          | 급 中 ×               |
|     |               | Match Crite     | eria: Original I | Packet     | 🔁 Add 🗸 🗹 Ed   | it <u> D</u> elete 🔍 Whe | ere Used 🔍 Not Used |
|     | #             | Source Intf     | Dest Intf        | Source     | Network Obj    | ject                     | Filter Clear        |
|     | 🖃 "Ne         | twork Object" I | NAT (Rule 1)     |            | Network Obj    | ject Group               | <u>⊾</u> 1          |
|     | 1             | Any             | outside          | 🛃 Inside_h |                | :5                       |                     |
|     |               |                 |                  |            | - 🌍 any        |                          |                     |
|     |               |                 |                  |            | - 🏈 any4       |                          |                     |
|     |               |                 |                  |            | 📕 🧼 🌍 any6     |                          |                     |

2. Configure the network/Host/Range for which Dynamic PAT is required. In this example, the entire *inside-network* has been selected.

| 🕫 Add Networ  | k Object        | × |
|---------------|-----------------|---|
| Name:         | obj_172.16.11.0 |   |
| Туре:         | Network         | * |
| IP Version: 서 | ⊙ IPv4 O IPv6   |   |
| IP Address:   | 172.16.11.0     |   |
| Netmask:      | 255.255.255.0   | ~ |
| Description:  |                 |   |
|               |                 |   |
| NAT           |                 |   |
|               | OK Cancel Help  |   |

3. Expand NAT. Check the **Add Automatic Address Translation Rules** check box. In the **Type** dropdown list, choose **Dynamic**. In the Translated Addr field, choose the appropriate selection. Click **Advanced**.

### 🜃 Edit Network Object

| Name:         | obi 172.16.11.0                                                        |
|---------------|------------------------------------------------------------------------|
| Type:         | Network                                                                |
| IP Version:   |                                                                        |
| ID Addresse   | 172.14.11.0                                                            |
| IP Address:   |                                                                        |
| Netmask:      | 255.255.255.0                                                          |
| Description:  |                                                                        |
|               |                                                                        |
| NAT           | ۲                                                                      |
| Add Automa    | atic Address Translation Rules                                         |
| Type:         | Dynamic 💙                                                              |
| Translated Ac | idr:                                                                   |
| Use one-t     | :o-one address translation                                             |
| PAT Pool      | Translated Address:                                                    |
| Round         | Robin                                                                  |
| Extend        | PAT uniqueness to per destination instead of per interface             |
| 🔄 Transla     | te TCP and UDP ports into flat range 1024-65535 📄 Include range 1-1023 |
| 🔄 Fall throu  | gh to interface PAT(dest intf): backup                                 |
| Use IPv6      | for interface PAT                                                      |
|               | Advanced                                                               |
|               | OK Cancel Help                                                         |

4. Click **Add** to add the network object. In the **Type** drop-down list, choose **Range**. In the **Start Address** and **End Address** fields, enter the starting and ending PAT IP addresses. Click **OK**.

| 🕫 Add Networ   | k Object 🛛 🔀   |
|----------------|----------------|
| Rame:          | obj-my-range   |
| Туре:          | Range          |
| IP Version:    | ⊙ IPv4 🔿 IPv6  |
| Start Address: | 203.0.113.10   |
| End Address:   | 203.0.113.20   |
| Description:   |                |
|                |                |
| NAT            | (*)            |
|                | OK Cancel Help |

5. In the **Translated Addr** field, choose the address object. Click **Advanced** in order to select the source and destination interfaces.

| 📧 Edit Networ | k Object 🛛 🛛 🔀                                                         |
|---------------|------------------------------------------------------------------------|
| Name: 😽       | obj_172.16.11.0                                                        |
| Туре:         | Network                                                                |
| IP Version:   | ⊙ IPv4 ○ IPv6                                                          |
| IP Address:   | 172.16.11.0                                                            |
| Netmask:      | 255.255.255.0                                                          |
| Description:  |                                                                        |
|               |                                                                        |
| NAT           | ۲                                                                      |
| Add Automa    | atic Address Translation Rules                                         |
| Type:         | Dynamic 💙                                                              |
| Translated Ac | ddr: obj-my-range                                                      |
| Use one-t     | to-one address translation                                             |
| PAT Pool      | Translated Address:                                                    |
| Round         | Robin                                                                  |
| Extend        | PAT uniqueness to per destination instead of per interface             |
| Transla       | te TCP and UDP ports into flat range 1024-65535 👘 Include range 1-1023 |
| 🗖 Fall throu  | gh to interface PAT(dest intf): backup                                 |
| Use IPv6      | for interface PAT                                                      |
|               | Advanced                                                               |
|               | OK Cancel Help                                                         |

6. In the **Source Interface** and **Destination Interface** drop-down lists, choose the appropriate interfaces. Click **OK** and click **Apply** for the changes to take effect.

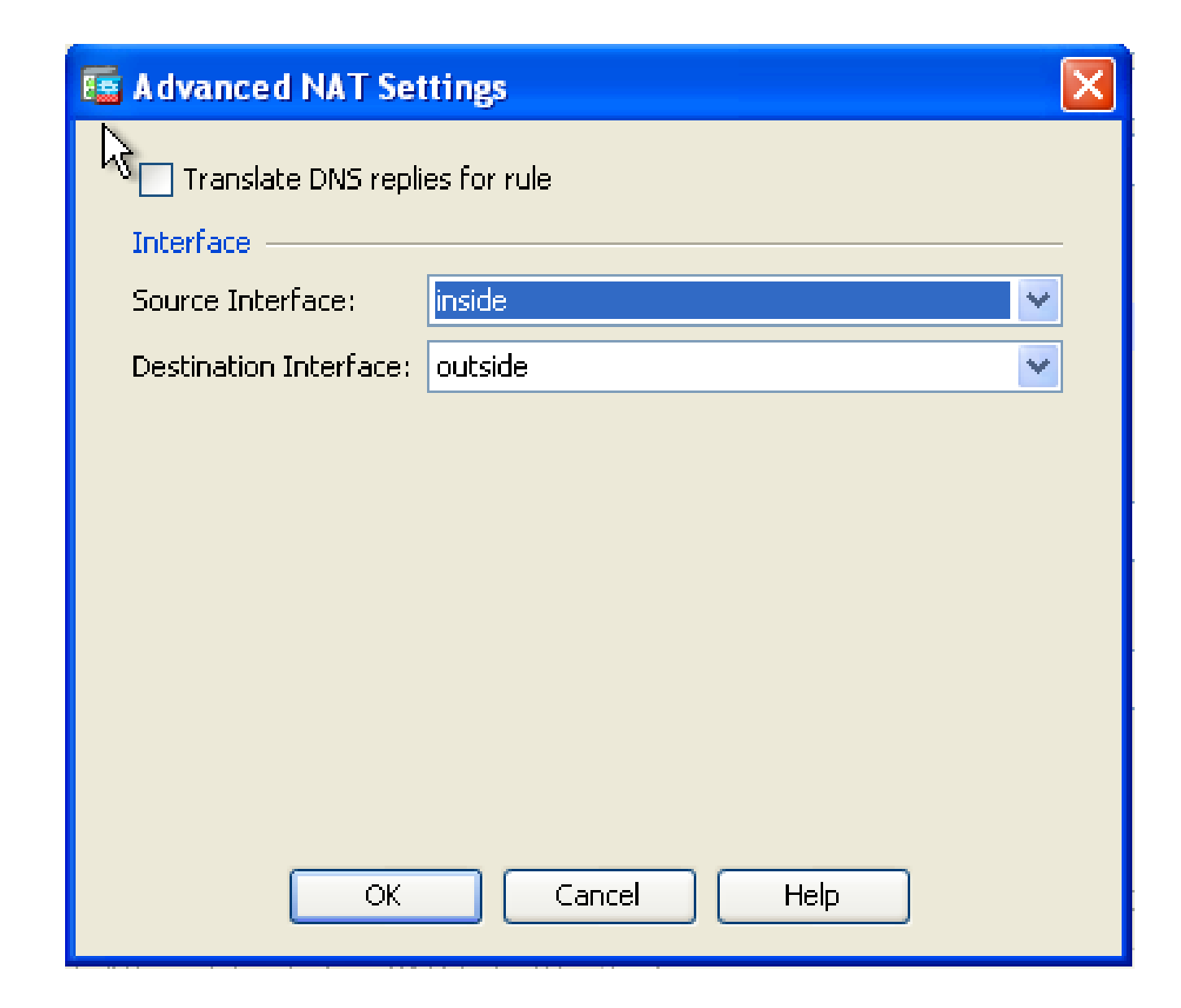

This is the equivalent CLI output for this ASDM configuration:

```
object network obj-my-range
range 203.0.113.10 203.0.113.20
object network obj_172.16.11.0
subnet 172.16.11.0 255.255.255.0
nat(inside,outside) dynamic obj-my-range
```

As per this configuration, the hosts in the 172.16.11.0 network get translated to any IP address from the NAT pool, 203.0.113.10 - 203.0.113.20.

If the mapped pool has fewer addresses than the real group, addresses amy be depleted.

As a result, try to implement dynamic NAT with dynamic PAT backup or try to expand the current pool.

1. Repeat steps 1 to 3 in the previous configuration and click **Add** once again in order to add a network object. In the Type drop-down list, choose **Host**. In the IP Address field, enter the PAT backup IP address. Click **OK**.

| ۱ bb/ | letworl | k Object | Ì |
|-------|---------|----------|---|
|       |         |          |   |

| Aud Network           |               |
|-----------------------|---------------|
| →<br>Name: (optional) | obj-pat-ip    |
| Туре:                 | Host          |
| IP Version:           | ⊙ IPv4 ○ IPv6 |
| IP Address:           | 203.0.113.21  |
| Netmask:              | 255.255.255.0 |
| FQDN:                 |               |
| Description:          |               |
| NAT                   |               |
|                       |               |

2. Click Add to add a network object group. In the Group Name field, enter a group name and add both address objects (NAT range and PAT IP address) in the group.

| <b>6</b> A | dd Netv    | wrk Object     | Group       |               |             |           |                   |                    |                      |
|------------|------------|----------------|-------------|---------------|-------------|-----------|-------------------|--------------------|----------------------|
| Gro        | up Name:   | nat-pat-group  | p           |               |             |           |                   |                    |                      |
| Des        | cription:  |                |             |               |             |           |                   |                    |                      |
|            |            |                |             |               |             |           |                   |                    |                      |
| •          | Existing N | etwork Object: | s/Groups:   |               |             |           | Members in Group: | ID Address         | Hotes address fire ( |
|            | Name       | ±1             | IP Address  | Netmask       | Description |           | Ivame             | IP Address         | Netmaskerentit       |
|            | Netwo      | irk.Objects    |             |               |             |           | 🖳 obj-pat-ip      | 203.0.113.21       |                      |
|            | - 4        | any            |             |               |             |           | 👆 🚅 ob)-my-range  | 203.0.113.10-203.0 |                      |
|            | - 4        | any4           |             |               |             |           |                   |                    |                      |
|            | - 4        | any6           |             |               |             |           |                   |                    |                      |
|            | 10         | inside-net     | 19.19.19.0  | 255.255.255.0 |             |           |                   |                    |                      |
|            | - <u>1</u> | obj_172.1      | 172.16.11.0 | 255.255.255.0 |             |           |                   |                    |                      |
|            |            |                |             |               |             |           |                   |                    |                      |
|            |            |                |             |               |             |           |                   |                    |                      |
|            |            |                |             |               |             |           |                   |                    |                      |
|            |            |                |             |               |             |           |                   |                    |                      |
|            |            |                |             |               |             |           |                   |                    |                      |
|            |            |                |             |               |             | Addiss    |                   |                    |                      |
|            |            |                |             |               |             | H03 >>>   |                   |                    |                      |
|            |            |                |             |               |             | << Remove |                   |                    |                      |
|            |            |                |             |               |             |           |                   |                    |                      |
|            |            |                |             |               |             |           |                   |                    |                      |
|            |            |                |             |               |             |           |                   |                    |                      |

3. Choose the configured NAT rule and change the **Translated Addr** to be the newly configured group 'nat-pat-group' (was previously 'obj-my-range'). Click OK.

| 03.0.113.10-203 |   | Costiplier |  |
|-----------------|---|------------|--|
| 03.0.113.10-203 |   |            |  |
|                 |   |            |  |
| 03.0.113.21     |   |            |  |
| 5               |   |            |  |
|                 |   |            |  |
|                 |   |            |  |
|                 |   |            |  |
|                 |   |            |  |
|                 |   |            |  |
|                 |   |            |  |
|                 |   |            |  |
|                 |   |            |  |
|                 |   |            |  |
|                 |   |            |  |
|                 |   |            |  |
|                 |   |            |  |
|                 |   |            |  |
|                 | 5 | 5<br>      |  |

4. Click **OK** in order to add the NAT rule. Click **Advanced** in order to select the source and destination interfaces.

| 🚾 Edit Network | < Object |
|----------------|----------|
|----------------|----------|

| Lait Hetwor   |                                                                        |
|---------------|------------------------------------------------------------------------|
| Name:         | obj_172.16.11.0                                                        |
| Type:         | Network                                                                |
| IP Version:   | ⊙ IPv4 🔿 IPv6                                                          |
| IP Address:   | 172.16.11.0                                                            |
| Netmask:      | 255.255.255.0                                                          |
| Description:  |                                                                        |
|               |                                                                        |
| NAT           |                                                                        |
| Add Automa    | atic Address Translation Rules                                         |
| Turan         |                                                                        |
| Type:         |                                                                        |
| Translated Ac | ddr: nat-pat-group                                                     |
| Use one-      | co-one address translation                                             |
| PAT Pool      | Translated Address:                                                    |
| Round         | Robin                                                                  |
| Extend        | PAT uniqueness to per destination instead of per interface             |
| 🔄 Transla     | te TCP and UDP ports into flat range 1024-65535 📄 Include range 1-1023 |
| 🔄 Fall throu  | gh to interface PAT(dest intf): backup                                 |
| Use IPv6      | for interface PAT                                                      |
|               | Advanced                                                               |
|               | OK Cancel Help                                                         |

5. In the **Source Interface** and **Destination Interface** drop-down lists, choose the appropriate interfaces. Click OK.

| 📧 Advanced NAT Set     | tings       |   | × |
|------------------------|-------------|---|---|
| Translate DNS repli    | es for rule |   |   |
| Interface ———          |             |   |   |
| Source Interface:      | inside      | ¥ |   |
| Destination Interface: | outside     | ¥ |   |
|                        |             |   |   |
|                        |             |   |   |
|                        |             |   |   |
|                        |             |   |   |
|                        |             |   |   |
|                        |             |   |   |
|                        |             |   |   |
| ОК                     | Cancel Help |   |   |

6. Click **Apply** for the changes to take effect.

| S     | Home 🦓 Configuration 📴 Monitoria | no 🔒  | Save 🔇 Refresh 🔇 Back 🚫 Forward 🢡 | Help                                                                                                    | CISCO             |
|-------|----------------------------------|-------|-----------------------------------|----------------------------------------------------------------------------------------------------|-------------------|
|       | Firewall 🗗 🖗                     | Confi | guration > Firewall > NAT Rules   | Addresses Services                                                                                                    |                   |
| e Us  | Access Rules                     | ⊕ A   | dd - 🍞 Edit 🧻 Delete 🛧 🐇 👗 🐘 🏛 -  | Addresses                                                                                                    | 5 P X             |
| Devic | NAT Rules                        |       | Match Criteria: Original Packet   | 💠 Add - 📝 Edit 🏢 Delete 🔍 When                                                                                                    | e Used 🔍 Not Used |
|       | Device Setup                     | *     | Source Intf Dest Intf Source      | Fiker:                                                                                                    | Filter Clear      |
|       | Frewall                          | ⊡ °N  | etwork Object" NAT (Rule 1)       | Name                                                                                                    | 1 ن               |
|       | 29                               | 1     | inside outside 🛃 obj_172,16,      | Network Objects                                                                                                    | ^                 |
|       | Remote Access VPN                |       |                                   | - 🎱 any                                                                                                    |                   |
|       | Site-to-Site VPN                 |       |                                   | - International Action of Action of |                   |
|       |                                  | <     | 2                                 | - O any6                                                                                                    | =                 |
|       | Device Management                |       |                                   | - iside-network/24                                                                                                    |                   |
|       | 38                               |       | Apply Reset                       | - Moon                                                                                                    |                   |
|       | •                                |       |                                   | - go obj_1/2.16.11.0                                                                                                    | ×                 |

This is the equivalent CLI output for this ASDM configuration:

```
object network obj-my-range
range 203.0.113.10 203.0.113.20
```

object network obj-pat-ip host 203.0.113.21 object-group network nat-pat-group network-object object obj-my-range network-object object obj-pat-ip object network obj\_172.16.11.0 subnet 172.16.11.0 255.255.255.0 nat (inside,outside) dynamic nat-pat-group

#### Allow Untrusted Hosts Access to Hosts on Your Trusted Network

This can be achieved through the application of a static NAT translation and an access rule to permit those hosts.

Configure this whenever an outside user would like to access any server that sits in your internal network.

The server in the internal network can have a private IP address which is not routable on the Internet.

As a result, you need to translate that private IP address to a public IP address through a static NAT rule.

Consider an internal server (172.16.11.5).

In order to make this work, translate this private server IP address to a public IP address.

This example describes how to implement the bidirectional static NAT to translate 172.16.11.5 to 203.0.113.5.

1. Choose **Configuration** > **Firewall** > **NAT Rules**. Click **Add** and then choose **Network Object** in order to configure a static NAT rule. Expand NAT.

| 🥫 Add Networ | k Object        | $\mathbf{X}$ |
|--------------|-----------------|--------------|
| Name:        | obj_172.16.11.5 |              |
| Туре:        | Host            | ~            |
| IP Version:  | ⊙ IPv4 ○ IPv6   |              |
| IP Address:  | 172.16.11.5     |              |
| Description: |                 |              |
|              |                 |              |
|              |                 |              |
| NAT          | 8               |              |
|              | OK Cancel Help  |              |

2. Check the Add Automatic Address Translation Rules check box. In the Type drop-down list, choose Static. In the Translated Addr field, enter the IP address. Click Advanced in order to select the source and destination interfaces.

| 🔄 Add Networ | k Object 🛛 🛛 🔀                                                          |
|--------------|-------------------------------------------------------------------------|
| Nama         | obi 172 16 11 E                                                         |
| Name:        | 00_172.16.11.5                                                          |
| Type:        | Host                                                                    |
| IP Version:  | ⊙ IPv4 ○ IPv6                                                           |
| IP Address:  | 172.16.11.5                                                             |
| Description: |                                                                         |
|              |                                                                         |
|              |                                                                         |
|              |                                                                         |
| NAT          | ۲                                                                       |
| Add Autom    | atic Address Translation Rules                                          |
| Type:        | Static 🖌                                                                |
| Translated A | ddr: 203.0.113.5                                                        |
| 🔽 Use one-   | to-one address translation                                              |
| PAT Pool     | Translated Address:                                                     |
| Round        | Robin                                                                   |
| Extend       | PAT uniqueness to per destination instead of per interface              |
| Transla      | ate TCP and UDP ports into flat range 1024-65535 📄 Include range 1-1023 |
| 🔄 Fall throu | igh to interface PAT(dest intf): backup                                 |
| Use IPv6     | for interface PAT                                                       |
|              | Advanced                                                                |
|              | OK Cancel Help                                                          |

3. In the **Source Interface** and **Destination Interface** drop-down lists, choose the appropriate interfaces. Click **OK**.

| 🖀 Advanced NAT Set     | tings       |   | × |
|------------------------|-------------|---|---|
| Translate DNS repli    | es for rule |   |   |
| Interface ————         |             |   |   |
| Source Interface:      | inside      | * |   |
| Destination Interface: | outside     | ¥ |   |
|                        |             |   |   |
|                        |             |   |   |
|                        |             |   |   |
|                        |             |   |   |
|                        |             |   |   |
|                        |             |   |   |
|                        |             |   |   |
| ОК                     | Cancel Help |   |   |

4. You can see the configured static NAT entry here. Click Apply in order to send this to the ASA.

| Con      | figuration > Fir                                                          | rewall > NAT I   | <u>Rules</u> |               | R       |                   |              |          |   |
|----------|---------------------------------------------------------------------------|------------------|--------------|---------------|---------|-------------------|--------------|----------|---|
|          | 💠 Add 👻 🎯 Edit 👕 Delete   🛧 🎸   🐉 ங 💼 🖌   🗛 Find 📴 Diagram 📖 Packet Trace |                  |              |               |         |                   |              |          |   |
|          | Match Crite                                                               | eria: Original I | Packet       |               |         | Action: Translat  | ed Packet    |          |   |
|          | Source Intf                                                               | Dest Intf        | Source       | Destination   | Service | Source            | Destination  | Service  |   |
| 8        | Network Object"                                                           | NAT (Rule 1)     |              |               |         |                   |              |          |   |
|          | 1 inside                                                                  | outside          | 🖳 obj_172.16 | 🌍 any         | 🌍 any   | 📇 203.0.113.5 (S) | Original     | Original | C |
|          | outside                                                                   | inside           | 🏟 any        | 💐 203.0.113.5 | 🏟 any   | Original (S)      | 🗏 obj_172.16 | Original |   |
|          |                                                                           |                  |              |               |         |                   |              |          |   |
|          |                                                                           |                  |              |               |         |                   |              |          |   |
|          |                                                                           |                  |              |               |         |                   |              |          |   |
|          |                                                                           |                  |              |               |         |                   |              |          |   |
|          |                                                                           |                  |              |               |         |                   |              |          |   |
|          |                                                                           |                  |              |               |         |                   |              |          |   |
| 1        |                                                                           |                  |              |               |         |                   |              |          | N |
| <u> </u> |                                                                           |                  |              | - 11          |         |                   |              |          |   |
|          |                                                                           |                  |              | Apply         | Peset   | 1                 |              |          |   |
|          |                                                                           |                  |              | - ubbit       |         | )                 |              |          |   |

This is the equivalent CLI output for this NAT configuration:

```
host 172.16.11.5
nat (inside,outside) static 203.0.113.5
```

#### **Static Identity NAT**

NAT Exempt is a useful feature where the inside users try to access a remote VPN host/server or some host/server hosted behind any other interface of the ASA without completion of a NAT.

In order to achieve this, the internal server, which has a private IP address, can be identity translated to itself and which in turn is allowed to access the destination which performs a NAT.

In this example, the inside host 172.16.11.15 needs to access the remote VPN server 172.20.21.15.

Complete these steps in order to allow inside hosts access to remote VPN network with completion of a NAT:

1. Choose **Configuration** > **Firewall** > **NAT Rules**. Click **Add** in order to configure a NAT Exempt rule.

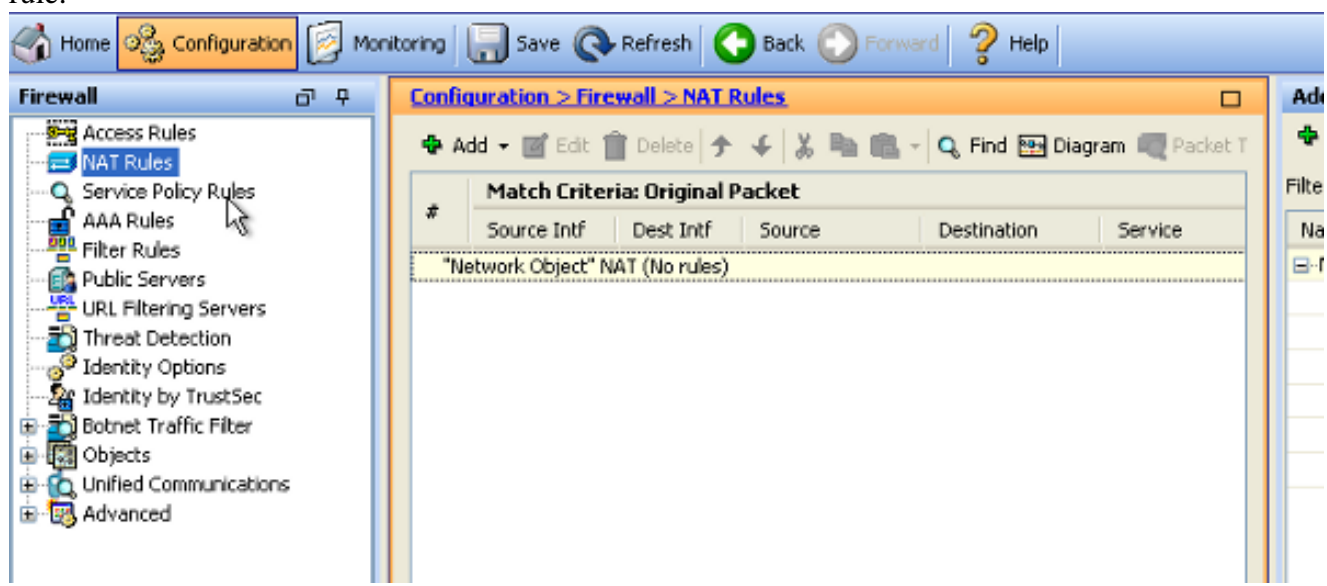

2. In the **Source Interface** and **Destination Interface** drop-down lists, choose the appropriate interfaces. In the **Source Address** field, choose the appropriate entry.

| 🚰 Add NAT Rule                    |              |             |                          | ×                     |
|-----------------------------------|--------------|-------------|--------------------------|-----------------------|
| Match Criteria: Original Packet — |              |             |                          |                       |
| Source Interface:                 | inside       | 1           | Z Destination Interface: | outside 💌             |
| Source Address:                   | any          |             | Destination Address:     | any 💮                 |
|                                   |              |             | Service:                 | any                   |
| Action: Translated Packet         |              |             |                          |                       |
| Source NAT Type:                  | Static 🚦     | 🔄 Browse Or | iginal Source Addres     | s                     |
| Source Address:                   | Origina      |             |                          |                       |
| Use one-to-one address transla    | ation        | 🔂 Add 🗸     | 💣 Edit 📋 Delete   🔍      | Where Used 🔍 Not Used |
| PAT Pool Translated Address:      |              | Filter:     |                          |                       |
| Round Robin                       |              | Name        | ▲ 1 IP Address           | Netmask               |
| Extend PAT uniqueness to pe       | er destinal  | E-Network   | ny                       |                       |
| Translate TCP and UDP ports       | into flat r  |             |                          |                       |
| Fall through to interface PAT     |              |             |                          |                       |
| Use IPv6 for source interface P   | AT           |             |                          |                       |
| Options                           |              |             |                          |                       |
| 🔽 Enable rule                     |              |             |                          |                       |
| Translate DNS replies that mate   | h this rule: |             |                          |                       |

3. Click **Add** in order to add a network object. Configure the Host IP address.

| 📧 Add Networ | k Object 🛛 🛛 🔀   |
|--------------|------------------|
| Name:        | obj_172.16.11.15 |
| Туре:        | Host             |
| IP Version:  | ⊙ IPv4 ○ IPv6    |
| IP Address:  | 172.16.11.15     |
| Description: |                  |
|              |                  |
|              |                  |
| NAT          | ۲                |
|              | OK Cancel Help   |

4. Similarly, browse the **Destination Address**. Click **Add** in order to add a network object. Configure the Host IP address.

| 🖾 Add Netwo                                  | rk Object 🛛 🔀                                                                |
|----------------------------------------------|------------------------------------------------------------------------------|
| Name:<br>Type:<br>IP Version:<br>IP Address: | pbj_172.20.21.15         Host            ● IPv4 ● IPv6          172.20.21.15 |
| Description:                                 |                                                                              |
|                                              |                                                                              |
| NAT                                          | ۲                                                                            |
|                                              | OK Cancel Help                                                               |

5. Choose the configured **Source Address** and **Destination Address** objects. Check the **Disable Proxy ARP on egress interface** and **Lookup route table to locate egress interface** check boxes. Click **OK**.

| 🗃 Add NAT Rule                   |                                   |                        |                      |  |  |  |  |
|----------------------------------|-----------------------------------|------------------------|----------------------|--|--|--|--|
| Match Criteria: Original Packet  |                                   |                        |                      |  |  |  |  |
| Source Interface:                | inside 💌                          | Destination Interface: | outside 💌            |  |  |  |  |
| Source Address:                  | obj_172.16.11.15 🔄                | Destination Address:   | obj_172.20.21.15     |  |  |  |  |
|                                  |                                   | Service:               | any 💮                |  |  |  |  |
| Action: Translated Packet        |                                   |                        |                      |  |  |  |  |
| Source NAT Type:                 | Static 💌                          |                        |                      |  |  |  |  |
| Source Address:                  | Original 📰                        | Destination Address:   | Original 🛛 🛄         |  |  |  |  |
| Use one-to-one address transla   | ation                             |                        |                      |  |  |  |  |
| PAT Pool Translated Address:     |                                   | Service:               | Original 🛛 🛄         |  |  |  |  |
| Round Robin                      |                                   |                        |                      |  |  |  |  |
| Extend PAT uniqueness to pe      | er destination instead of per int | erface                 |                      |  |  |  |  |
| Translate TCP and UDP ports      | into flat range 1024-65535        | Include range 1-1023   | 3                    |  |  |  |  |
| Fall through to interface PAT    |                                   |                        |                      |  |  |  |  |
| Use IPv6 for source interface P  | AT                                | Use IPv6 for destin    | nation interface PAT |  |  |  |  |
| Options                          |                                   |                        |                      |  |  |  |  |
| 🗹 Enable rule                    |                                   |                        |                      |  |  |  |  |
| Translate DNS replies that mate  | h this rule                       |                        |                      |  |  |  |  |
| 🗹 Disable Proxy ARP on egress in | terface                           |                        |                      |  |  |  |  |
| Lookup route table to locate eg  | ress interface                    |                        |                      |  |  |  |  |
| Direction: Both 💌                |                                   |                        |                      |  |  |  |  |
| Description:                     |                                   |                        |                      |  |  |  |  |
| OK Cancel Help                   |                                   |                        |                      |  |  |  |  |

6. Click **Apply** for the changes to take effect.

| 🗞 Configuration 📴 Monitoring 🔚 Save 🔇 Refresh 🔇 Back 🚫 Forward 🢡 Help |                                             |                                        |  |  |  |  |
|-----------------------------------------------------------------------|---------------------------------------------|----------------------------------------|--|--|--|--|
| a e 🔀                                                                 | Configuration > Firewall > NAT Rules        | Addresses o                            |  |  |  |  |
| ass Rules                                                             | 📤 Add 🕶 🗃 Edit: 🏦 Delete 🗲 🗲 👗 ங 🕮 - 🔍 Find | 🕈 Add 👻 🛒 Edit 🏢 Delete 🔍 Where Used 🔍 |  |  |  |  |
| /ice Policy Rules                                                     | Match Criteria: Original Packet             | Fiter: E                               |  |  |  |  |
| (Rules                                                                | # Source Intf Dest Intf Source Destina      | Name                                   |  |  |  |  |
| er Rules                                                              | 1 inside 🛛 obj_172.16 🖳 obj_                | Network Objects                        |  |  |  |  |
| e Setup                                                               | "Network Object" NAT (No rules)             | 🥥 any                                  |  |  |  |  |
|                                                                       |                                             | ∽ 🧌 any4                               |  |  |  |  |
| ai                                                                    |                                             | 🧼 апуб                                 |  |  |  |  |
| te Access VPN                                                         |                                             | - 🙀 inside-network/24                  |  |  |  |  |
|                                                                       |                                             | 📇 obj_172.16.11.15                     |  |  |  |  |
| o-Site VPN                                                            |                                             | 🔜 obj_172.20.21.15                     |  |  |  |  |
| æ <u>M</u> anagemenk                                                  |                                             |                                        |  |  |  |  |
| ÷                                                                     | Apply Reset                                 |                                        |  |  |  |  |

This is the equivalent CLI output for the NAT Exempt or Identity NAT configuration:

```
object network obj_172.16.11.15
host 172.16.11.15
object network obj_172.20.21.15
host 172.20.21.15
nat (inside,outside) source static obj_172.16.11.15 obj_172.16.11.15
destination static obj_172.20.21.15 obj_172.20.21.15 no-proxy-arp route-lookup
```

#### Port Redirection (Forwarding) with Static

Port forwarding or port redirection is a useful feature where the outside users try to access an internal server on a specific port.

In order to achieve this, the internal server, which has a private IP address, can be translated to a public IP address which in turn is allowed access for the specific port.

In this example, the outside user wants to access the SMTP server, 203.0.113.15 at port 25. This is accomplished in two steps:

- 1. Translate the internal mail server, 172.16.11.15 on port 25, to the public IP address, 203.0.113.15 at port 25.
- 2. Allow access to the public mail server, 203.0.113.15 at port 25.

When the outside user tries to access the server, 203.0.113.15 at port 25, this traffic is redirected to the internal mail server, 172.16.11 15 at port 25.

1. Choose **Configuration > Firewall > NAT Rules**. Click **Add** and then choose **Network Object** in order to configure a static NAT rule.

| Mo | Monitoring 🔚 Save 🔇 Refresh 🔇 Back 🚫 Forward 🤗 Help |                              |                |                      |        |             |                     | c            | isco       |            |
|----|-----------------------------------------------------|------------------------------|----------------|----------------------|--------|-------------|---------------------|--------------|------------|------------|
|    | Configuration > Firewall > NAT Rules                |                              |                |                      |        | dresses [   | Services            |              |            |            |
|    | 🗣 Add 🗸 📝 Edit 🏛 Delete 🛧 🚄 🐰 🖿                     |                              |                | Addres               | ses    |             |                     |              | ⊡ 🕂 ×      |            |
|    |                                                     | Match Crite                  | eria: Original | Packet               | 🗘 Add  | i 🔹 🗹 Ec    | dit <u>î</u> Delete | 🔍 Whei       | re Used    | 🔍 Not Used |
|    | #                                                   | Source Intf Dest Intf Source |                | letwork Ob           | iject  |             |                     | Filter Clear |            |            |
|    | "Network Object" NAT (Rule 1)                       |                              |                | Network Object Group |        |             |                     |              | <u>⊾</u> 1 |            |
|    | 1                                                   | Any                          | outside        | 📑 Inside_h           | ⊡-Netw | vork Objeci | ts                  |              |            |            |
|    |                                                     |                              |                |                      | 🧉      | 👌 any       |                     |              |            |            |
|    |                                                     |                              |                | 🧉                    | 👌 any4 |             |                     |              |            |            |
|    |                                                     |                              |                |                      | 🧉      | 👌 any6      |                     |              |            |            |

2. Configure the Host for which port forwarding is required.

| 😨 Edit Network Object 🛛 🛛 |                  |  |  |  |  |
|---------------------------|------------------|--|--|--|--|
| Name:                     | obj_172.16.11.15 |  |  |  |  |
| Туре:                     | Host             |  |  |  |  |
| IP Version:               | ⊙ IPv4 ○ IPv6    |  |  |  |  |
| IP Address:               | 172.16.11.15     |  |  |  |  |
| Description:              |                  |  |  |  |  |
|                           |                  |  |  |  |  |
|                           |                  |  |  |  |  |
| NAT                       | 8                |  |  |  |  |
|                           |                  |  |  |  |  |
|                           | OK Cancel Help   |  |  |  |  |

3. Expand NAT. Check the Add Automatic Address Translation Rules check box. In the Type dropdown list, choose Static. In the Translated Addr field, enter the IP address. Click Advanced in order to select the service and source and destination interfaces.

#### 🜃 Edit Network Object

| Mana                                                                        | abi 170.16.11.15               |  |  |  |
|-----------------------------------------------------------------------------|--------------------------------|--|--|--|
| Name:                                                                       | OD)_1/2.16.11.15               |  |  |  |
| Туре:                                                                       | Host                           |  |  |  |
| IP Crsion:                                                                  | ⊙ IPv4 ○ IPv6                  |  |  |  |
| IP Address:                                                                 | 172.16.11.15                   |  |  |  |
| Description:                                                                |                                |  |  |  |
|                                                                             |                                |  |  |  |
|                                                                             |                                |  |  |  |
| Add Autom                                                                   | atic Address Translation Rules |  |  |  |
| Type:                                                                       | Static 🖌                       |  |  |  |
| Translated A                                                                | ddr: 203.0.115.15              |  |  |  |
| Use one-                                                                    | to-one address translation     |  |  |  |
| PAT Pool                                                                    | Translated Address:            |  |  |  |
| Round                                                                       | Robin                          |  |  |  |
| Extend PAT uniqueness to per destination instead of per interface           |                                |  |  |  |
| Translate TCP and UDP ports into flat range 1024-65535 Include range 1-1023 |                                |  |  |  |
| Fall through to interface PAT(dest intf): backup                            |                                |  |  |  |
| Use IPv6 for interface PAT                                                  |                                |  |  |  |
|                                                                             | Advanced                       |  |  |  |
|                                                                             | OK Cancel Help                 |  |  |  |

4. In the Source Interface and Destination Interface drop-down lists, choose the appropriate interfaces. Configure the service. Click **OK**.

| 🖼 Advanced NAT Settings 🛛 🔀    |                                               |   |  |  |  |  |
|--------------------------------|-----------------------------------------------|---|--|--|--|--|
| Translate DNS replies for rule |                                               |   |  |  |  |  |
| Disable Proxy ARP              | Disable Proxy ARP on egress interface         |   |  |  |  |  |
| Lookup route table             | Lookup route table to locate egress interface |   |  |  |  |  |
| Interface                      |                                               |   |  |  |  |  |
| Source Interface:              | inside                                        | * |  |  |  |  |
| Destination Interface: outside |                                               |   |  |  |  |  |
| Service                        |                                               |   |  |  |  |  |
| Protocol:                      | ात्मे tcp                                     | ~ |  |  |  |  |
| Real Port:                     | smtp                                          |   |  |  |  |  |
| Mapped Port: smtp              |                                               |   |  |  |  |  |
| OK Cancel Help                 |                                               |   |  |  |  |  |

5. Click **Apply** for the changes to take effect.

| 리 무 | Configuration > Firewall > NAT Rules     |                                 |           |              |         | Addresses                              |
|-----|------------------------------------------|---------------------------------|-----------|--------------|---------|----------------------------------------|
| ^   | 🏶 Add 🕶 🗹 Edit 📋 Delete 🎓 🎸 👗 🐘 🎘 🗸 Find |                                 |           |              |         | 💠 Add 👻 🗹 Edit 📋 Delete 🔍 Where Used 🔾 |
|     |                                          | Match Criteria: Original Packet |           |              |         | Filter:                                |
| ~   | #                                        | Source Intf                     | Dest Intf | Source       | Destina | Name                                   |
|     | "Network Object" NAT (Rule 1)            |                                 |           |              |         | -Network Objects                       |
|     | 1                                        | inside                          | outside   | 💻 obj_172.16 | 🉁 any   | 🧼 any                                  |
|     |                                          | outside                         | inside    | 🧼 any        | 르, 203. | 🧼 any4                                 |
|     |                                          |                                 |           |              |         | - 🧼 any6                               |
|     |                                          |                                 |           |              |         | nside-network/24                       |
|     |                                          |                                 |           |              |         | 🔜 obj_172.16.11.15                     |
|     |                                          |                                 |           |              |         |                                        |
|     | <                                        |                                 |           |              | >       |                                        |
|     |                                          |                                 |           |              |         |                                        |
| *   |                                          |                                 | Apply     | Reset        |         |                                        |

This is the equivalent CLI output for this NAT configuration:

```
host 172.16.11.15
nat (inside,outside) static 203.0.113.15 service tcp smtp smtp
```

## Verify

The <u>Cisco CLI Analyzer</u> (registered customers only) supports certain **show** commands. Use the Cisco CLI Analyzer in order to view an analysis of **show** command output.

Access a web site via HTTP with a web browser. This example uses a site that is hosted at 198.51.100.100. If the connection is successful, this output can be seen on the ASA CLI.

#### Connection

<#root>

ASA(config)#

show connection address 172.16.11.5

```
6 in use, 98 most used
TCP outside 198.51.100.100:80 inside 172.16.11.5:58799, idle 0:00:06, bytes 937,
flags UIO
```

The ASA is a stateful firewall, and return traffic from the web server is allowed back through the firewall because it matches a *connection* in the firewall connection table.

Traffic that matches a connection that preexists is allowed through the firewall without being blocked by an interface ACL.

In the previous output, the client on the inside interface has established a connection to the 198.51.100.100 host off of the outside interface.

This connection is made with the TCP protocol and has been idle for six seconds. The connection flags indicate the current state of this connection. More information about connection flags can be found in <u>ASA</u> <u>TCP Connection Flags</u>.

#### Syslog

<#root>

ASA(config)#

show log | in 172.16.11.5

Apr 27 2014 11:31:23: %ASA-6-305011: Built dynamic TCP translation from inside: 172.16.11.5/58799 to outside:203.0.113.2/58799

Apr 27 2014 11:31:23: %ASA-6-302013: Built outbound TCP connection 2921 for outside: 198.51.100.100/80 (198.51.100.100/80) to inside:172.16.11.5/58799 (203.0.113.2/58799)

The ASA Firewall generates syslogs during normal operation. The syslogs range in verbosity based on the logging configuration. The output shows two syslogs that are seen at level six, or the 'informational' level.

In this example, there are two syslogs generated. The first is a log message that indicates that the firewall has built a translation, specifically a dynamic TCP translation (PAT).

It indicates the source IP address and port and the translated IP address and port as the traffic traverses from the inside to the outside interfaces.

The second syslog indicates that the firewall has built a connection in its connection table for this specific traffic between the client and server.

If the firewall was configured in order to block this connection attempt, or some other factor inhibited the creation of this connection (resource constraints or a possible misconfiguration), the firewall would not generate a log that indicates that the connection was built.

Instead it would log a reason for the connection to be denied or an indication about what factor inhibited the connection from being created.

#### **Packet Tracer**

<#root>

ASA(config)#

packet-tracer input inside tcp 172.16.11.5 1234 198.51.100.100 80

--Omitted--

```
Result:
input-interface: inside
input-status: up
input-line-status: up
output-interface: outside
output-status: up
output-line-status: up
Action: allow
```

The packet tracer functionality on the ASA allows you to specify a *simulated* packet and see all of the various steps, checks, and functions that the firewall goes through when it processes traffic.

With this tool, it is helpful to identify an example of traffic you believe *can* be allowed to pass through the firewall, and use that 5-tupple in order to simulate traffic.

In the previous example, the packet tracer is used in order to simulate a connection attempt that meets these criteria:

- The simulated packet arrives on the inside.
- The protocol used is TCP.
- The simulated client IP address is 172.16.11.5.
- The client sends traffic sourced from port 1234.
- The traffic is destined to a server at IP address 198.51.100.100.

• The traffic is destined to port 80.

Notice that there was no mention of the interface outside in the command. This is by packet tracer design.

The tool tells you how the firewall processes that type of connection attempt, which includes how it would route it, and out of which interface.

More information about packet tracer can be found in Tracing Packets with Packet Tracer.

#### Capture

#### **Apply Capture**

<#root>

ASA#

capture capin interface inside match tcp host 172.16.11.5 host 198.51.100.100

ASA#

capture capout interface outside match tcp any host 198.51.100.100

<#root>

ASA#s

how capture capin

3 packets captured

1: 11:31:23.432655 172.16.11.5.58799 > 198.51.100.100.80: S 780523448: 780523448(0) win 8192 <mss 1460,nop,wscale 2,nop,nop,sackOK> 2: 11:31:23.712518 198.51.100.100.80 > 172.16.11.5.58799: S 2123396067: 2123396067(0) ack 780523449 win 8192 <mss 1024,nop,nop,sackOK,nop,wscale 8> 3: 11:31:23.712884 172.16.11.5.58799 > 198.51.100.100.80: . ack 2123396068 win 32768

<#root>

ASA#

show capture capout

3 packets captured

1: 11:31:23.432869 203.0.113.2.58799 > 198.51.100.100.80: S 1633080465: 1633080465(0) win 8192 <mss 1380,nop,wscale 2,nop,nop,sackOK> 2: 11:31:23.712472 198.51.100.100.80 > 203.0.113.2.58799: S 95714629: 95714629(0) ack 1633080466 win 8192 <mss 1024,nop,nop,sackOK,nop,wscale 8> 3: 11:31:23.712914 203.0.113.2.58799 > 198.51.100.100.80: . ack 95714630 win 32768/pre> The ASA firewall can capture traffic that enters or leaves its interfaces. This capture functionality can definitively prove if traffic arrives at, or leaves from, a firewall.

The previous example showed the configuration of two captures named capin and capout on the inside and outside interfaces respectively. The capture commands used the match keyword, which allows you to be specific about what traffic you want to capture.

For the capture **capin**, you indicated that you wanted to match traffic seen on the inside interface (ingress or egress) that matches TCP host 172.16.11.5 host 198.51.100.100.

In other words, you want to capture any TCP traffic that is sent from host 172.16.11.5 to host 198.51.100.100 or vice versa. The use of the match keyword allows the firewall to capture that traffic bidirectionally.

The capture command defined for the outside interface does not reference the internal client IP address because the firewall conducts PAT on that client IP address. As a result, you cannot match with that client IP address.

Instead, this example uses any in order to indicate that all possible IP addresses would match that condition.

After you configure the captures, you would then attempt to establish a connection again, and proceed to view the captures with the **show capture** *<capture\_name>* command.

In this example, you can see that the client was able to connect to the server as evident by the TCP 3-Way handshake seen in the captures.

## Troubleshoot

There is currently no specific troubleshooting information available for this configuration.

## **Related Information**

- <u>ASA Syslog Configuration Example</u>
- <u>ASA Packet Captures with CLI and ASDM Configuration Example</u>
- <u>Technical Support & Documentation Cisco Systems</u>